Otwieramy dowolną przeglądarkę internetową i wpisujemy adres:

https://outlook.office.com

Następnie w okienku logowania wpisujemy nasz login z domeną "@ur.edu.pl"

Czyli np. anowak@ur.edu.pl

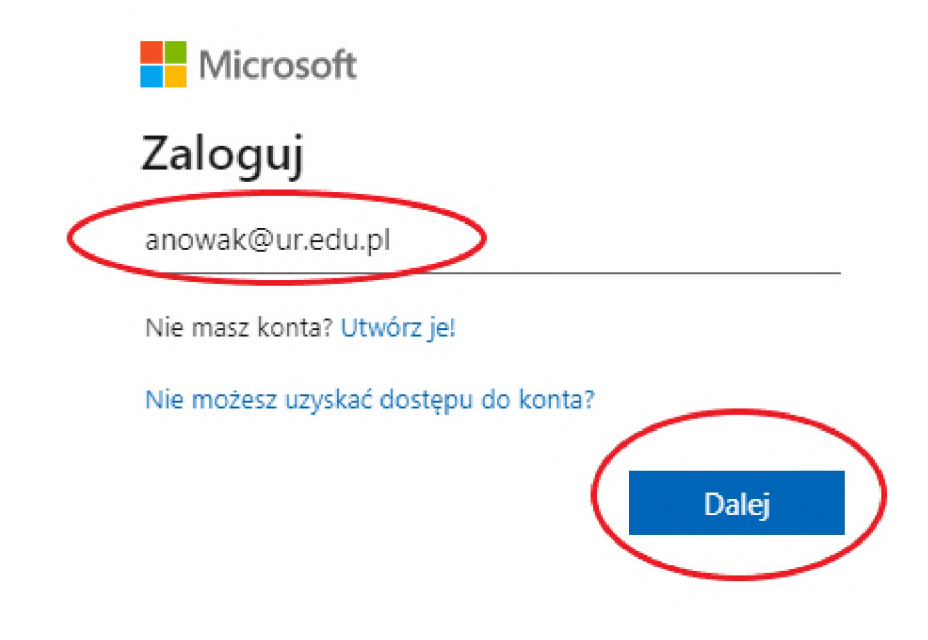

Następnie klikamy "Dalej"

W kolejnym oknie wprowadzamy hasło dla naszego konta i klikamy przycisk "Zaloguj"

| Zaloguj |
|---------|
|         |

W kolejnym oknie wybieramy TAK lub NIE w zależności od naszych preferencji. Zalecamy zaznaczenie checkboxa "**Nie pokazuj ponownie"** oraz wybranie opcji "**NIE"**.

## Chcesz, aby Cię nie wylogowywać?

Jeśli wybierzesz przycisk Tak, zobaczysz mniej monitów o zalogowanie się.

Nie pokazuj ponownie

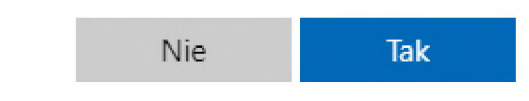

Powinna otworzyć się strona z widokiem naszej skrzynki pocztowej:

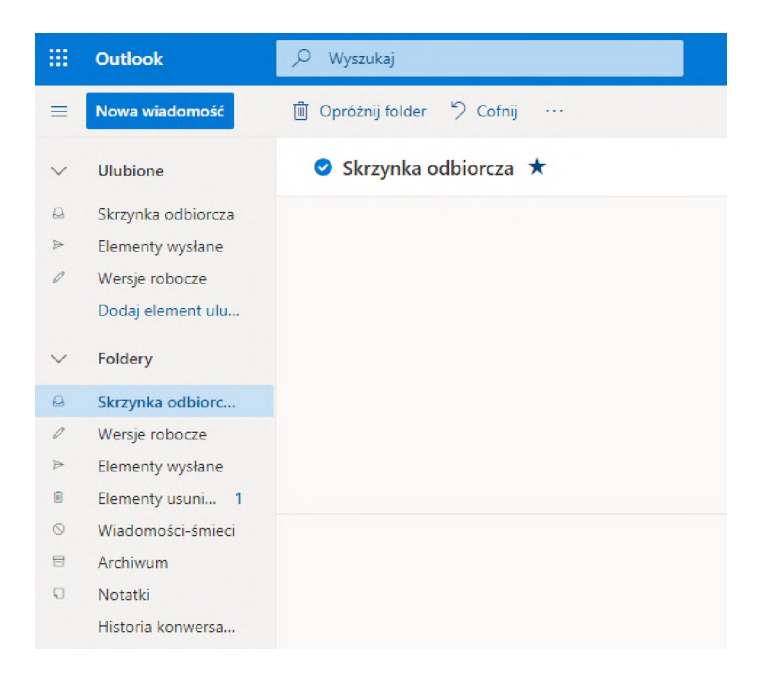

Aby skorzystać ze skrzynki współdzielonej, która jest przypisana do obsługi z naszego konta, należy wykonać następujące czynności:

1. Kiedy jesteśmy zalogowani do naszej skrzynki pocztowej, w prawym górnym rogu klikamy w przycisk z naszymi inicjałami:

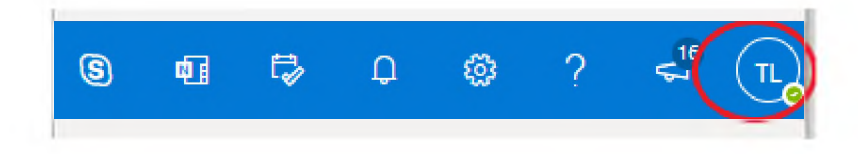

2. Następnie w menu, które się pojawiło wybieramy "Otwórz inną skrzynkę pocztową"

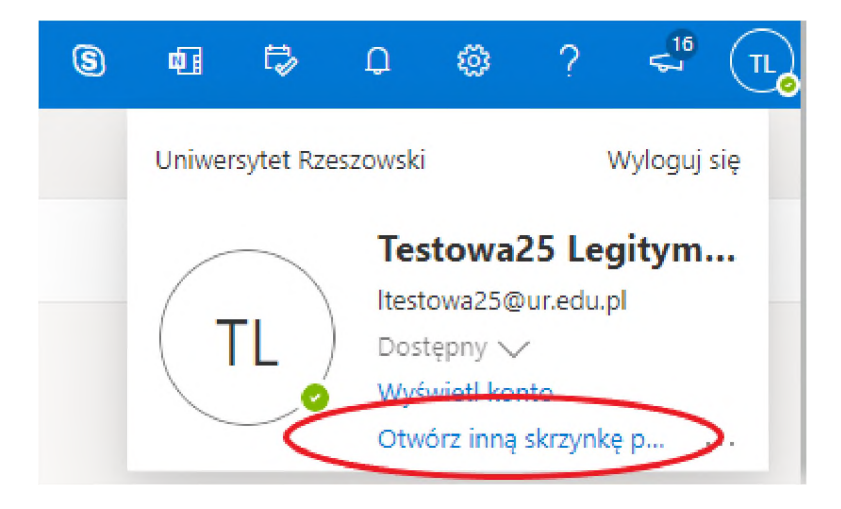

3. W oknie, które się pojawi wpisujemy adres email skrzynki współdzielonej, którą chcemy otworzyć i klikamy przycisk "**Otwórz**"

## Otwórz inną skrzynkę pocztową

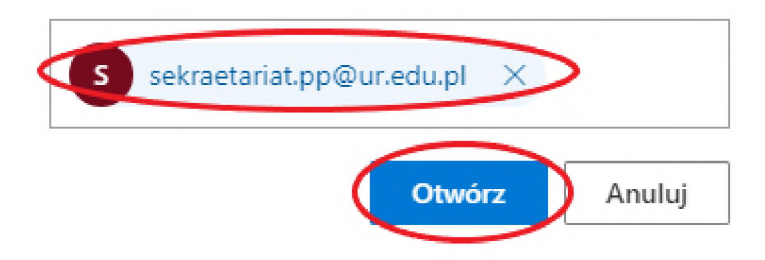

Na nowej karcie przeglądarki otworzy nam się widok współdzielonej skrzynki pocztowej.